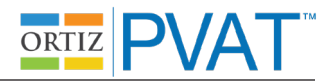

### Unassisted Administration Instruction Script (Mouse Input): Practice Item 1 ("Apple")

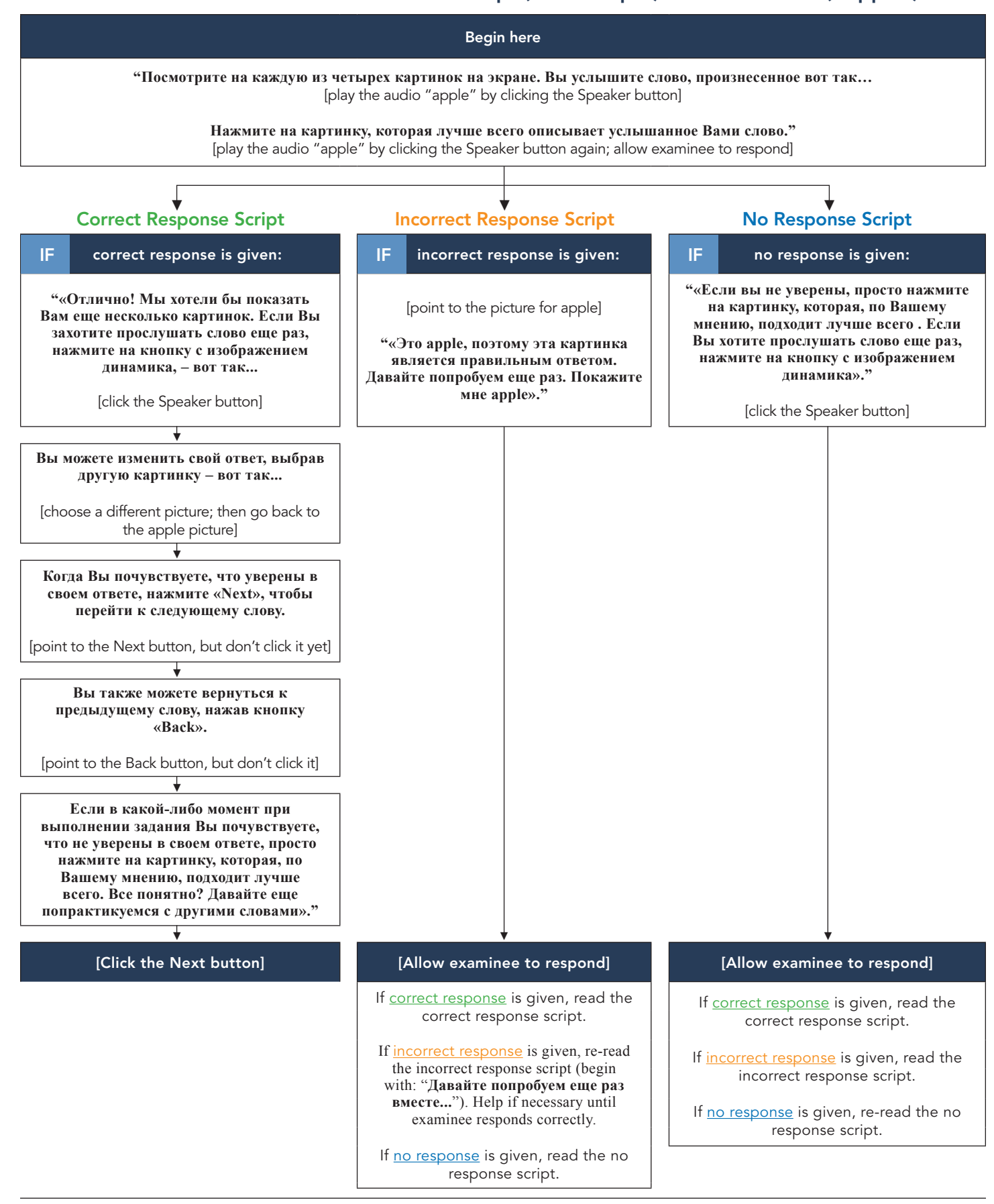

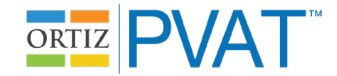

# Unassisted Administration Instruction Script (Mouse Input): Practice Items 2–4 ("Tree," "Play," "Hot")

After the Next button is selected for the item "apple," the second practice item (target = "tree") will be presented. This item will behave like all actual test administration items: the audio for the word ("tree") will play automatically; there is no need for the examiner to click the Speaker button to play the audio.

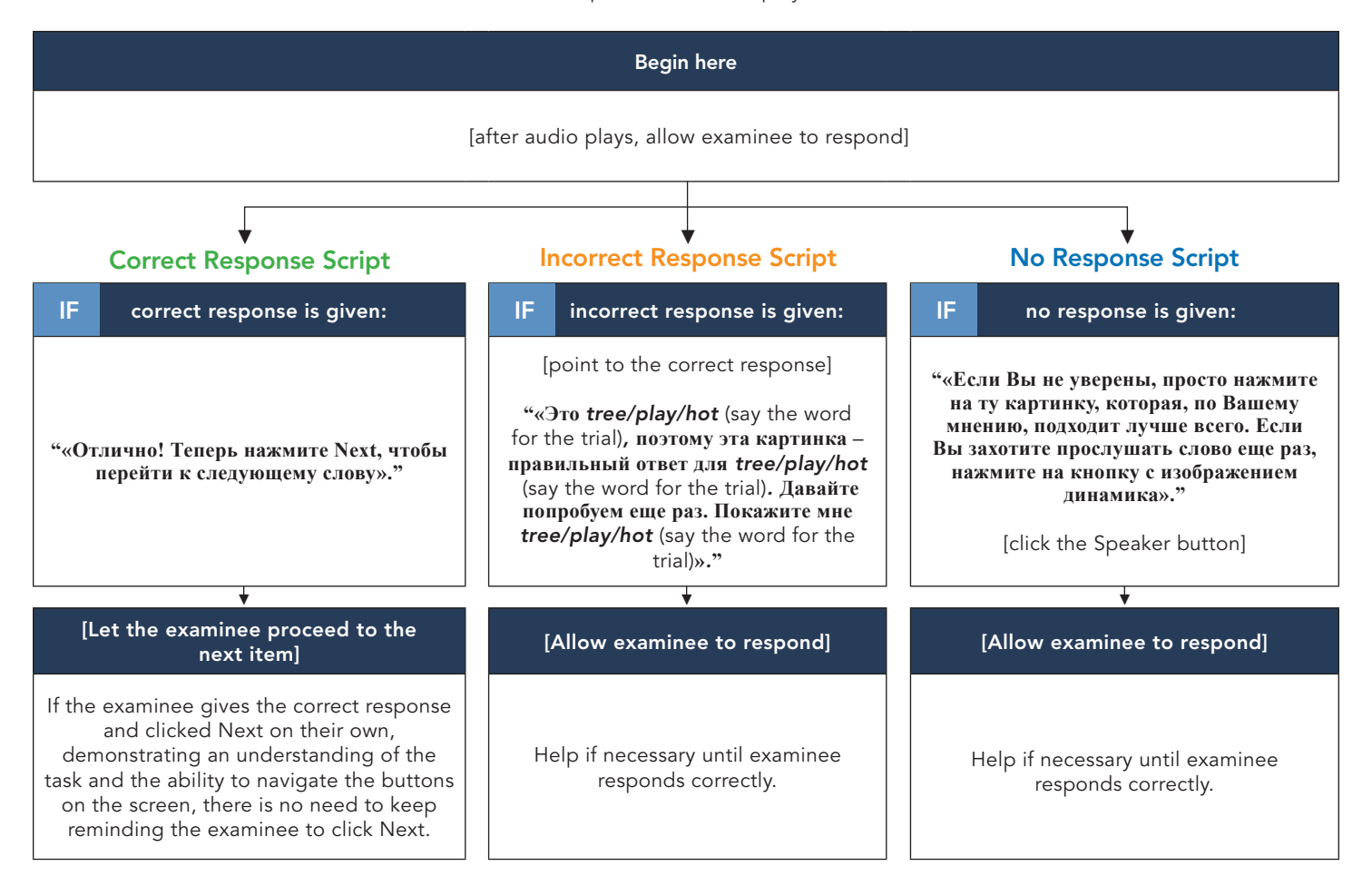

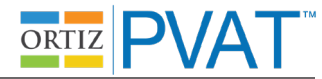

## Unassisted Administration Instruction Script (Touchscreen Input): Practice Item 1 ("Apple")

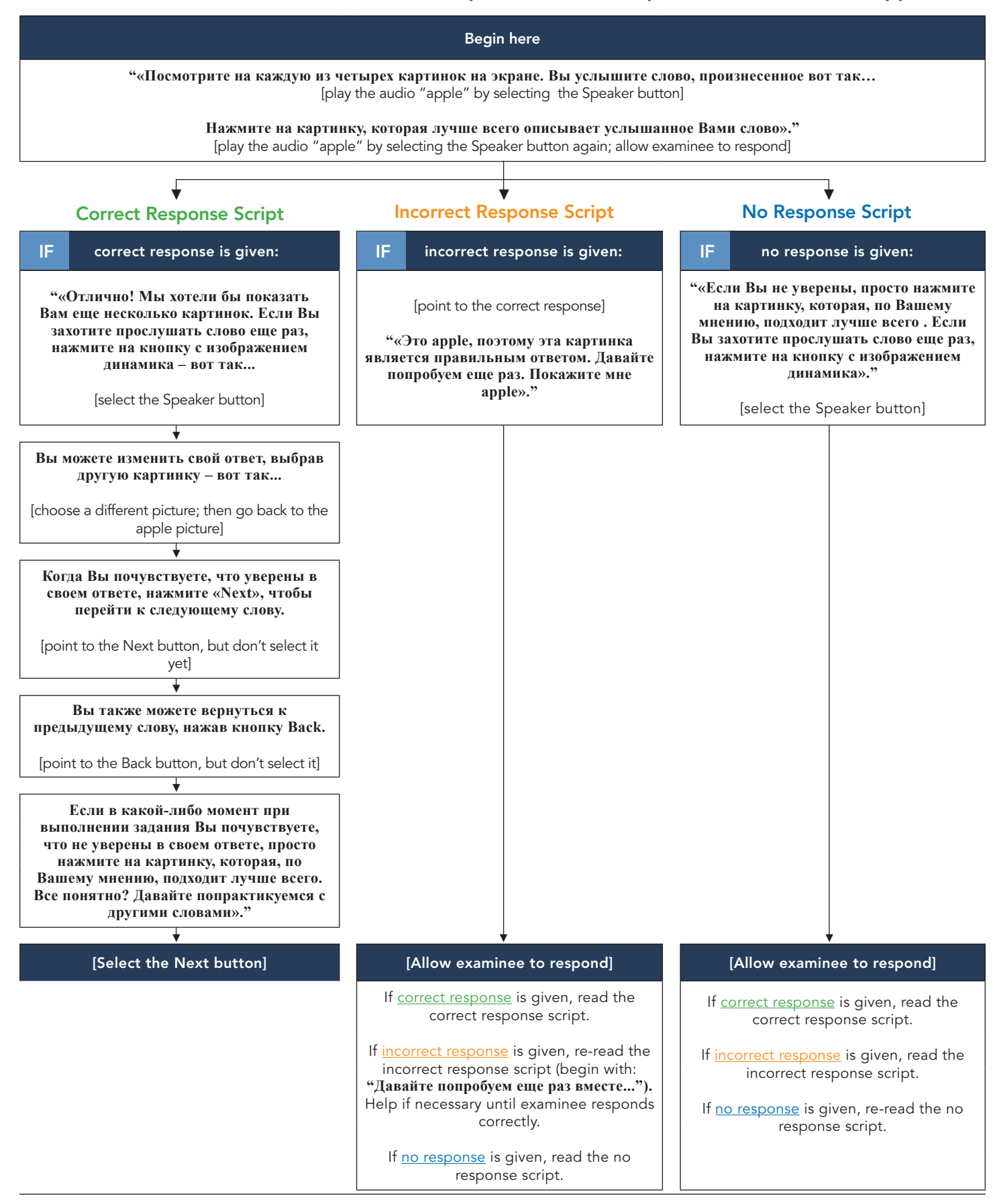

**MHS** Copyright © 2018 Multi-Health Systems Inc. All rights reserved.

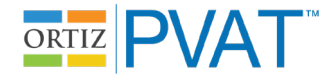

# Unassisted Administration Instruction Script (Touchscreen Input): Practice Items 2–4 ("Tree," "Play," "Hot")

After the Next button is selected for the item "apple," the second practice item (target = "tree") will be presented. This item will behave like all actual test administration items: the audio for the word ("tree") will play automatically; there is no need for the examiner to select the Speaker button to play the audio.

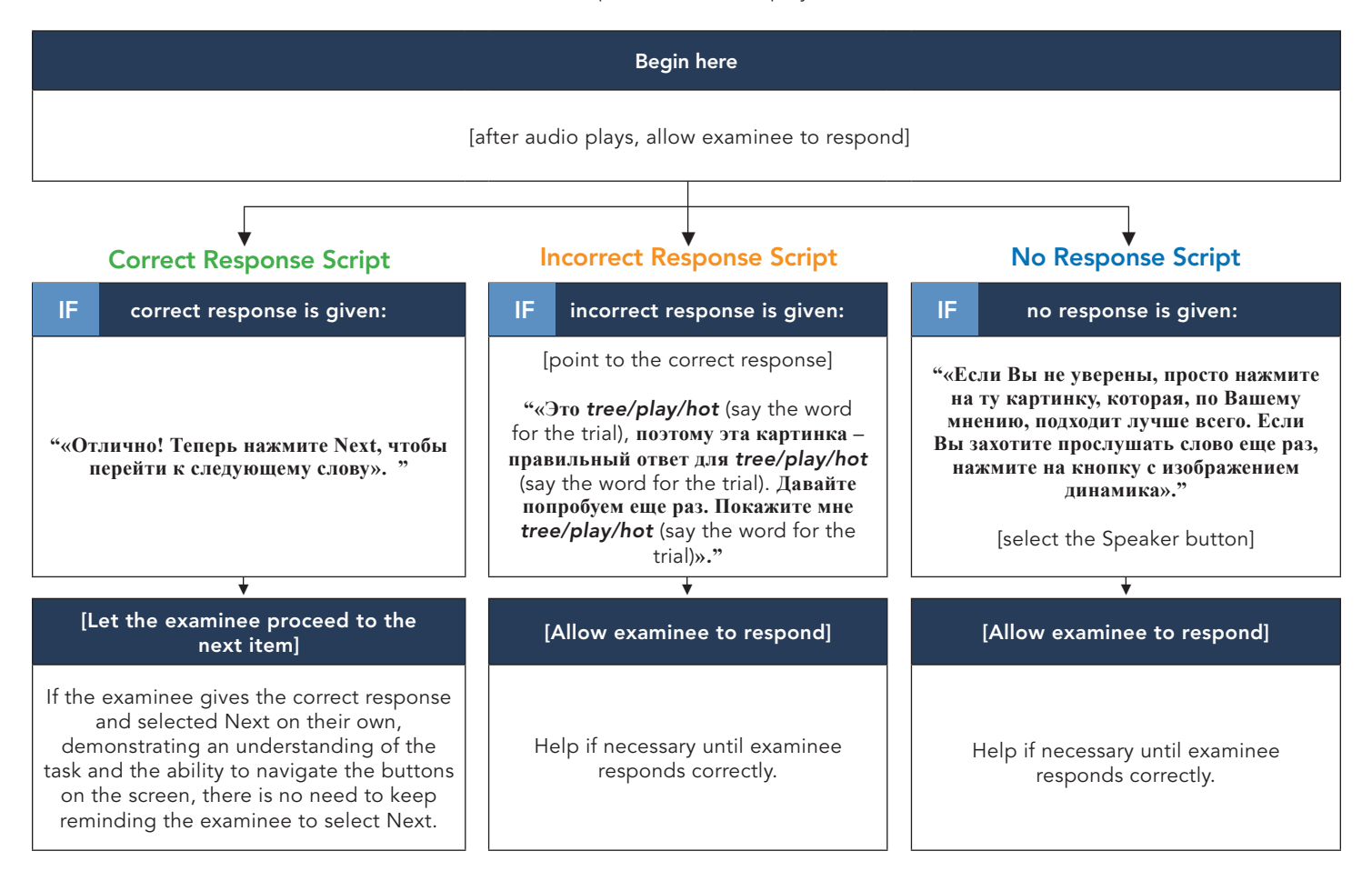

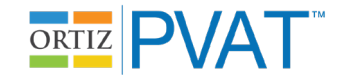

# Assisted Administration Instruction Script: Practice Item 1 ("Apple")

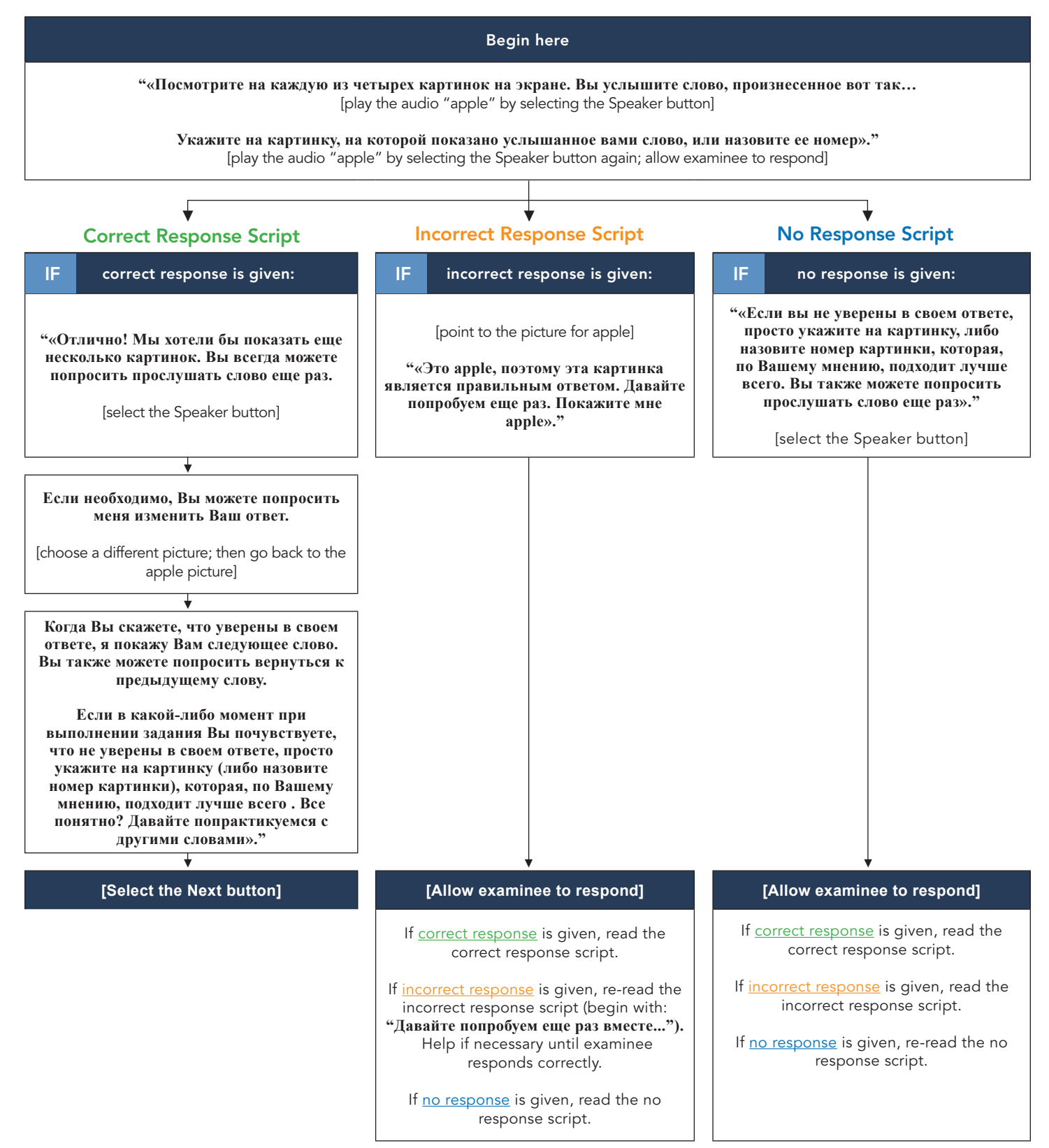

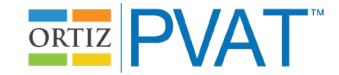

### Assisted Administration Instruction Script: Practice Items 2–4 ("Tree," "Play," "Hot")

After the Next button is selected for the item "apple," the second practice item (target = "tree") will be presented. This item will behave like all actual test administration items: the audio for the word ("tree") will play automatically; there is no need for the examiner to select the Speaker button to play the audio.

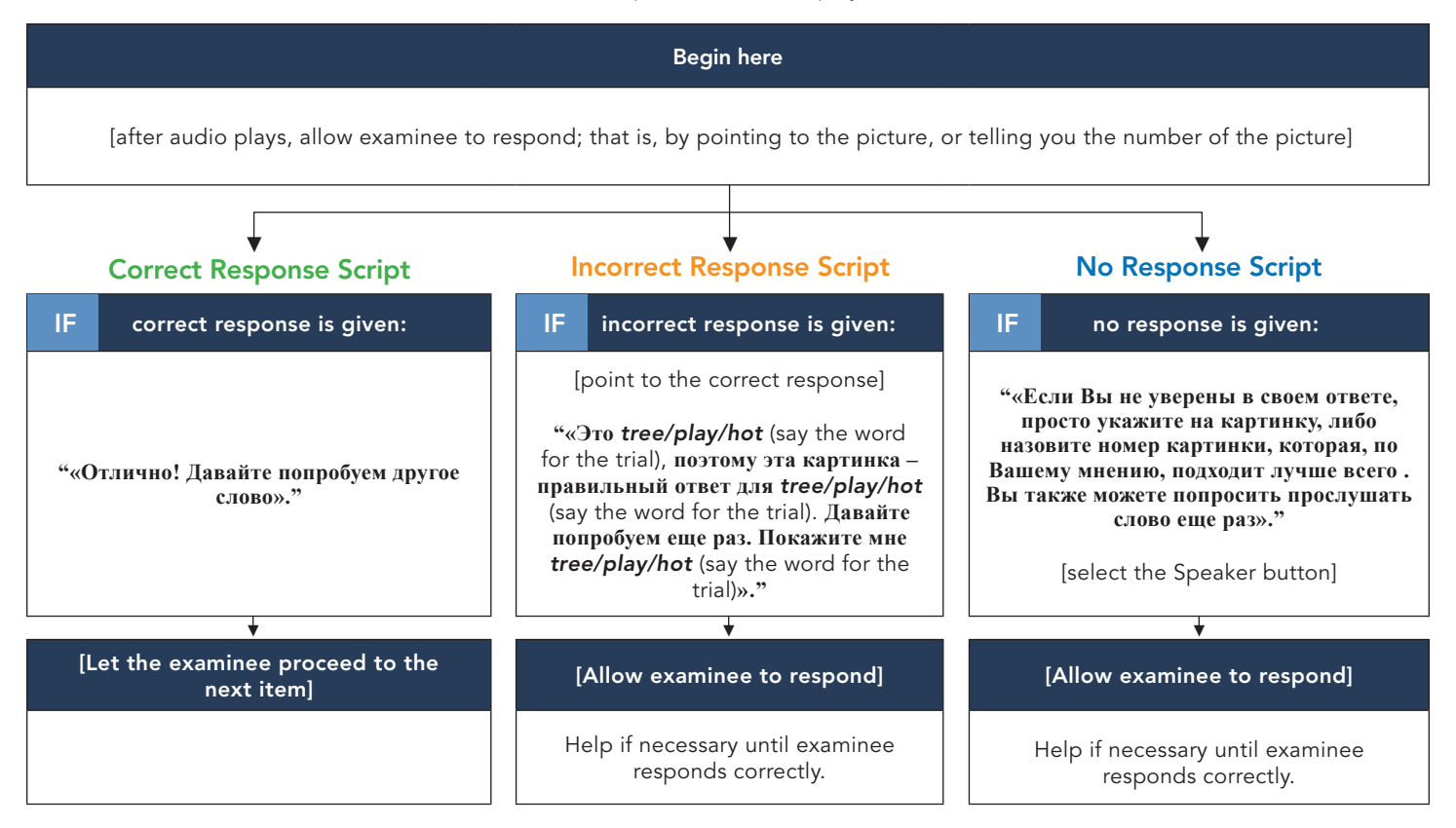

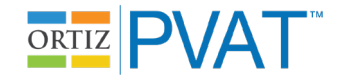

## Referring to the Ortiz PVAT

- Use phrases such as «компьютерная программа» "computer program" or «задание» "task" to describe the Ortiz PVAT.
- Avoid words like **«rect»** "test" or **«экзамен»** "exam" as often as possible.

#### **Examinee Asks for the Correct Response**

• Say:

« Просто выберите тот, который подходит лучше всего. » "Just pick the one that you think is best."

### Examine Selects a Response but Does Not Press the Next Button (when the Next button turns orange):

• Mouse Input: say,

« Нажмите Next, когда Вы будете готовы перейти к следующему слову. » "Click Next when you are ready to move onto the next word."

• Touchscreen Input: say,

« Нажмите Next, когда Вы будете готовы перейти к следующему слову.» "Touch Next when you are ready to move onto the next word."

### **Omitting Items**

• Unassisted Administration Mouse Input, say:

« Если Вы не уверены, просто нажмите на ту картинку, которая, по Вашему мнению, подходит лучше всего. Если Вы хотите прослушать слово еще раз, нажмите на кнопку с изображением динамика. » "If you are not sure, just click on the one that you think is best. You can click on the Speaker button if you want to hear the word again."

• Unassisted Administration Touchscreen Input, say:

« Если Вы не уверены, просто нажмите на ту картинку, которая, по Вашему мнению, подходит лучше всего. Если Вы хотите прослушать слово еще раз, нажмите на кнопку с изображением динамика. » "If you are not sure, just touch the one that you think is best. You can touch the Speaker button if you want to hear the word again."

• Assisted Administration, say:

« Если Вы не уверены в своем ответе, просто укажите на картинку, либо назовите номер картинки, которая, по Вашему мнению, подходит лучше всего. Вы можете попросить, чтобы Вам дали прослушать слово еще раз. » "If you are not sure, just point to or tell me the number of the picture that you think is best. You can ask to hear the word again."

#### **Examinee Engagement and Disengagement**

• If necessary, the administrator may refocus the examinee's attention by saying:

« Слушайте внимательно. » "Listen carefully."

• If the examinee appears to be only focused on the same quadrant or side of the screen (choosing the same position repeatedly or seemingly ignoring the top/bottom/left/right side of the screen), say:

« Внимательно просмотрите все картинки, прежде чем выбрать свой ответ.» "Make sure you look carefully at all the pictures before choosing your answer."

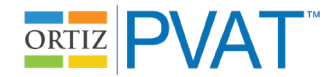

• If that continues to be a problem, point to each of the picture on the screen, and say:

« Посмотрите на эту картинку, на эту, на эту и на эту. » "Look at this picture, this one, this one, and this one."

#### Examinee Asks Questions (e.g., "When is this going to be over?")

• Say:

« Я не могу отвечать на ваши вопросы во время выполнения задания. Просто постарайтесь сделать все, что можете, чтобы продолжить дальше. »

"I can't answer your questions during the task. Just try the best you can to keep going."

#### Examinee Asks to Use the Bathroom

• Say:

«Как только это закончится, я отведу вас в туалет. Вы можете подождать, пока мы не закончим?» "As soon as this is over, I will bring you to the bathroom. Do you think you can wait until this is over?"